# LAMPIZATOR Super-Komputer Manual

#### QUICK START

**1.** Plug the power cable observing the voltage - the 115-230 V AC switch is at the back.

2. Plug the Dac to the Komputer via USB cable. (Or S/PDIF).

**3.** Plug the ethernet cable in the back. You can also plug in HDMI monitor, mouse and keyboard to setup the wifi connection with your router. (The internet connection is necessary to configure your Roon account). We don't recommend using Wi-Fi. Ethernet connection will always work better with Roon.

**4.** If you can't connect the Lampizator will create a hotspot in case it's not able to establish other connection. The hotspot is by default named as LampizatorServer and the password is "lampizator" (without quotes). IP is 10.42.0.1 by default. It will only work as local network. It will allow you to establish connection with your wifi router remotely(13).

5. Turn on the computer with the button on the back and then on the front

**6.** After 2 minutes use Roon application on the other computer, tablet or phone connected to the same network as Super Komputer. It will allow you to connect to the Roon Core on the SK.

**7.** Please sign in with your Roon credentials. If you don't have your Roon account yet you can create a new account using this website: <u>https://roonlabs.com/pricing.html</u>

| C Roon                                                                                                    |                      | -   | 0                | ×           |
|----------------------------------------------------------------------------------------------------|----------------------|-----|------------------|-------------|
| Choose your Core                                                                                                    |                      |     |                  |             |
| I want to use this PC to manage my music library Setup                                                                                                    |                      |     |                  |             |
| Lampizator<br>Linux 4.14.3-1-ARCH / 192.168.0.73<br>Version 1.3 (build 276) stable<br>Ready<br>Connect<br>I want to connect to a different Core                                                                                                    |                      |     |                  |             |
| Configure Roon OS devices on your network                                                                                                    |                      |     |                  |             |
| Image Language         English       ✓         If       ✓         If <t< td=""><td>· <i>(ii</i>: 4%) 🗉</td><td>POL</td><td>14:31<br/>2017-12</td><td>۱<br/>2-07 ۲</td></t<> | · <i>(ii</i> : 4%) 🗉 | POL | 14:31<br>2017-12 | ۱<br>2-07 ۲ |

| C Roon             |                        |                           |   | *        | -     | ٥    | × |
|--------------------|------------------------|---------------------------|---|----------|-------|------|---|
| Go Back            |                        |                           |   |          |       |      |   |
|                    |                        |                           |   |          |       |      |   |
|                    |                        |                           |   |          |       |      |   |
|                    |                        |                           |   |          |       |      |   |
|                    |                        |                           |   |          |       |      |   |
|                    |                        |                           |   |          |       |      |   |
|                    |                        |                           |   |          |       |      |   |
|                    | Login o                | r Sian Up                 |   |          |       |      |   |
|                    | Loginoi                |                           |   |          |       |      |   |
|                    |                        |                           |   |          |       |      |   |
|                    | Login                  | Sign Up                   |   |          |       |      |   |
|                    | Email Address          | Don't have an account?    |   |          |       |      |   |
|                    | Password               | Try Roon absolutely free! |   |          |       |      |   |
|                    | Login Forgot password? | Start Free Trial          |   |          |       |      |   |
|                    |                        |                           |   |          |       |      |   |
|                    |                        |                           |   |          |       |      |   |
|                    |                        |                           |   |          |       |      |   |
|                    |                        |                           |   |          |       |      |   |
|                    |                        |                           |   |          |       |      |   |
|                    |                        |                           |   |          |       |      |   |
|                    |                        |                           |   |          |       |      |   |
|                    |                        |                           |   |          |       |      |   |
| Restore a Backup   |                        |                           |   |          |       |      |   |
| 🔳 2 OI 2 🖿 🛱 🙆 🐣 🛝 | T a                    |                           | ^ | ( ( d) 🗉 | E POL | 14:3 | 2 |

| C Roon         |                                                  |                 | ++ - Ø                     | × |
|----------------|--------------------------------------------------|-----------------|----------------------------|---|
|                |                                                  |                 |                            |   |
|                | Where do you keep yo                             | ur music?       |                            |   |
|                | Music Folder                                     | Watch for music |                            |   |
|                | 🔓 Lampizator > 🎯 / > 🗀 run > 🗋 media > 🗀 lampiz  | ator Remove     |                            |   |
|                | 🌆 Lampizator > ፬ / > 🗋 home > 🗋 lampizator > 🗋 l | Music Remove    |                            |   |
|                | Eg LampIzator → ◎ / → 🗀 mnt                      | Remove          |                            |   |
|                | Your files won't be moved or modified in any w   | vay             |                            |   |
|                | Add Folder                                       |                 |                            |   |
|                | Next                                             |                 |                            |   |
|                |                                                  |                 |                            |   |
|                |                                                  |                 |                            |   |
| モ クロ C = 前 の よ | a 📧 🤿                                            |                 | へ <i>信</i> 句》 (三) POL 14:3 | 4 |

|                                                                                                    |                   | -   | 0                | ×     |
|----------------------------------------------------------------------------------------------------|-------------------|-----|------------------|-------|
|                                                                                                    |                   |     |                  |       |
|                                                                                                    |                   |     |                  |       |
|                                                                                                    |                   |     |                  |       |
|                                                                                                    |                   |     |                  |       |
|                                                                                                    |                   |     |                  |       |
|                                                                                                    |                   |     |                  |       |
| Add streaming music                                                                                        |                   |     |                  |       |
| 5                                                                                                    |                   |     |                  |       |
|                                                                                                    |                   |     |                  |       |
| Roon makes magic out of your music library. With TIDAL, Roon lets you explore the connections between your |                   |     |                  |       |
| music and millions of artists, composers, and lossless tracks.                                             |                   |     |                  |       |
|                                                                                                    |                   |     |                  |       |
|                                                                                                    |                   |     |                  |       |
| + IIDAL                                                                                                    |                   |     |                  |       |
| HIGH FIDELITY MUSIC STREAMING                                                                              |                   |     |                  |       |
|                                                                                                    |                   |     |                  |       |
| These a TDAT accurate To dear have one unit                                                                |                   |     |                  |       |
| indre a floke account i von chare one yet.                                                                 |                   |     |                  |       |
|                                                                                                    |                   |     |                  |       |
| No Thanks                                                                                                  |                   |     |                  |       |
|                                                                                                    |                   |     |                  |       |
|                                                                                                    |                   |     |                  |       |
|                                                                                                    |                   |     |                  |       |
|                                                                                                    |                   |     |                  |       |
|                                                                                                    |                   |     |                  |       |
|                                                                                                    | <i>(i</i> , 4)) 🗉 | DOL | 14:35<br>2017-12 | -07 L |

#### 8. Remote desktop management:

To get in to Remote desktop management you can use any kind of VNC viewer and get in to the computer using the ip address (you can check it in Roon settings after you connect). You can also use your browser. You have to write down the ip address: x.x.x.x8080/guacamole Then you can log in with login: "lampizator" and password: "lampizator"

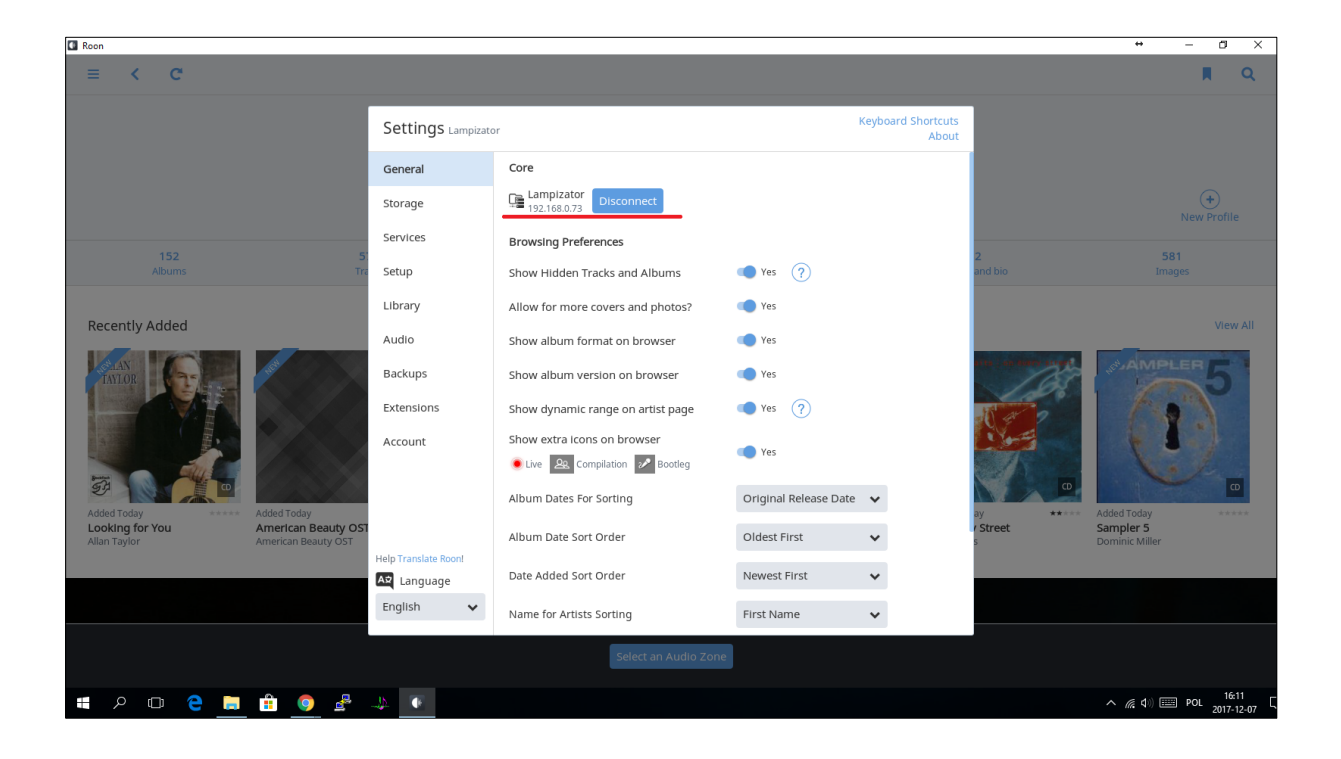

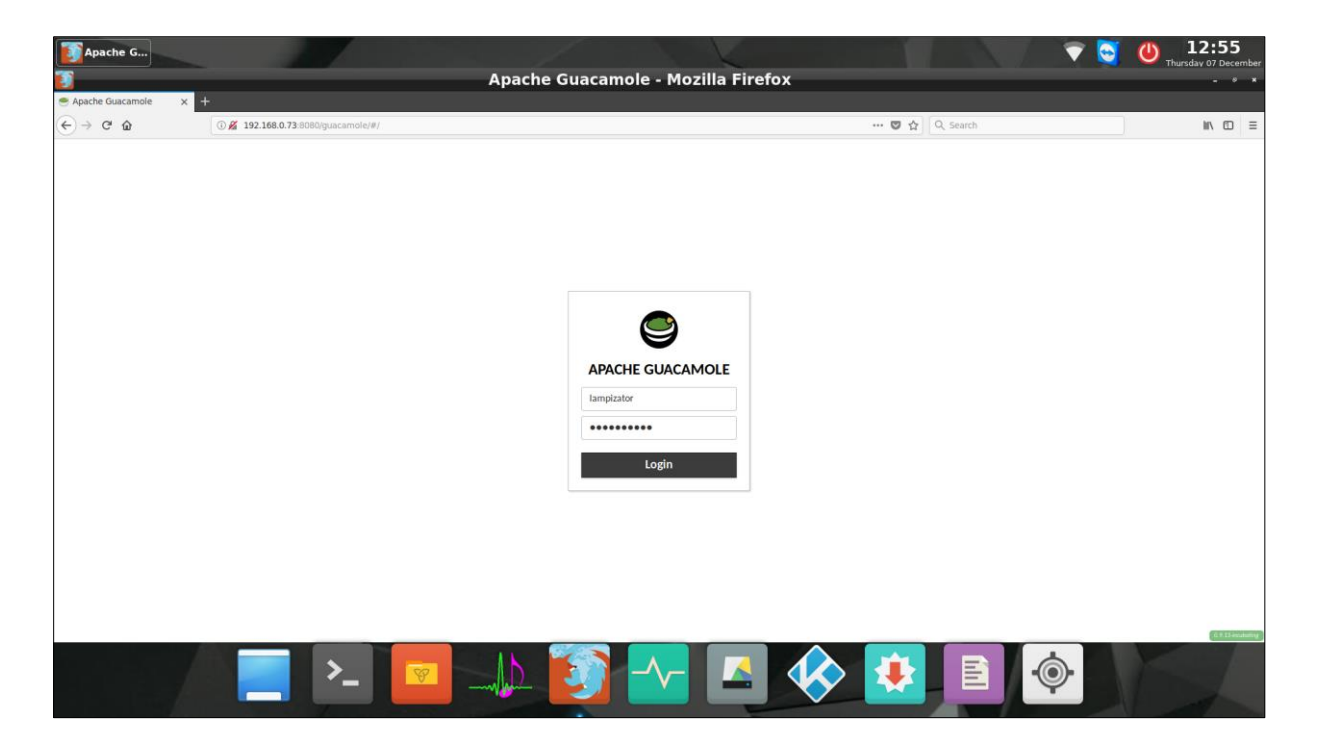

### After login you have to double click on Lampizator-OS and you are inside the desktop management.

| RECENT CONNECTIONS | Lampizator -  |
|--------------------|---------------|
|                    | Lampirator-OS |
| ALL CONNECTIONS    | Q Filter      |
| Lampizator-OS      |               |
| >_ SSH             |               |
|                    |               |
|                    |               |
|                    |               |
|                    |               |
|                    |               |
|                    |               |
|                    |               |
|                    |               |
|                    |               |
|                    |               |
|                    |               |

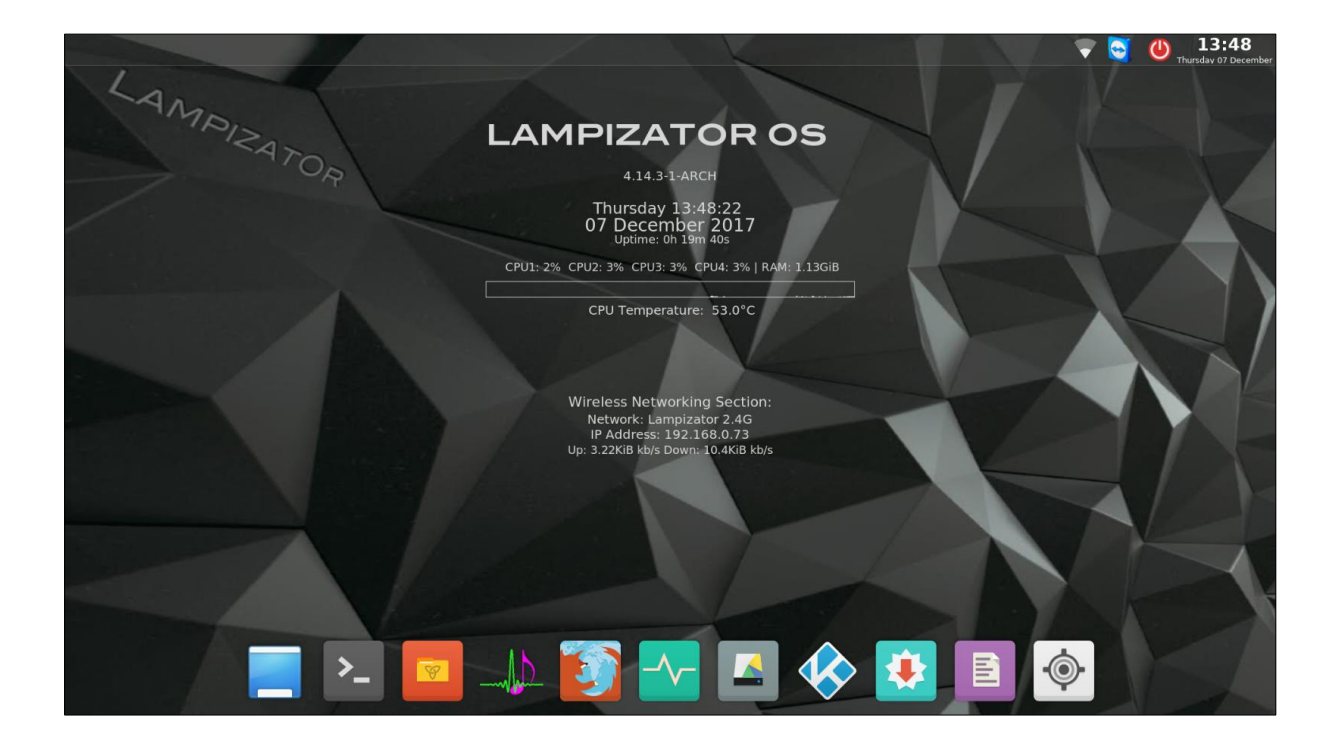

#### 9. Disk mounting:

To mount your SSDor HDD in the docking bay you have to enter the Disks tool.

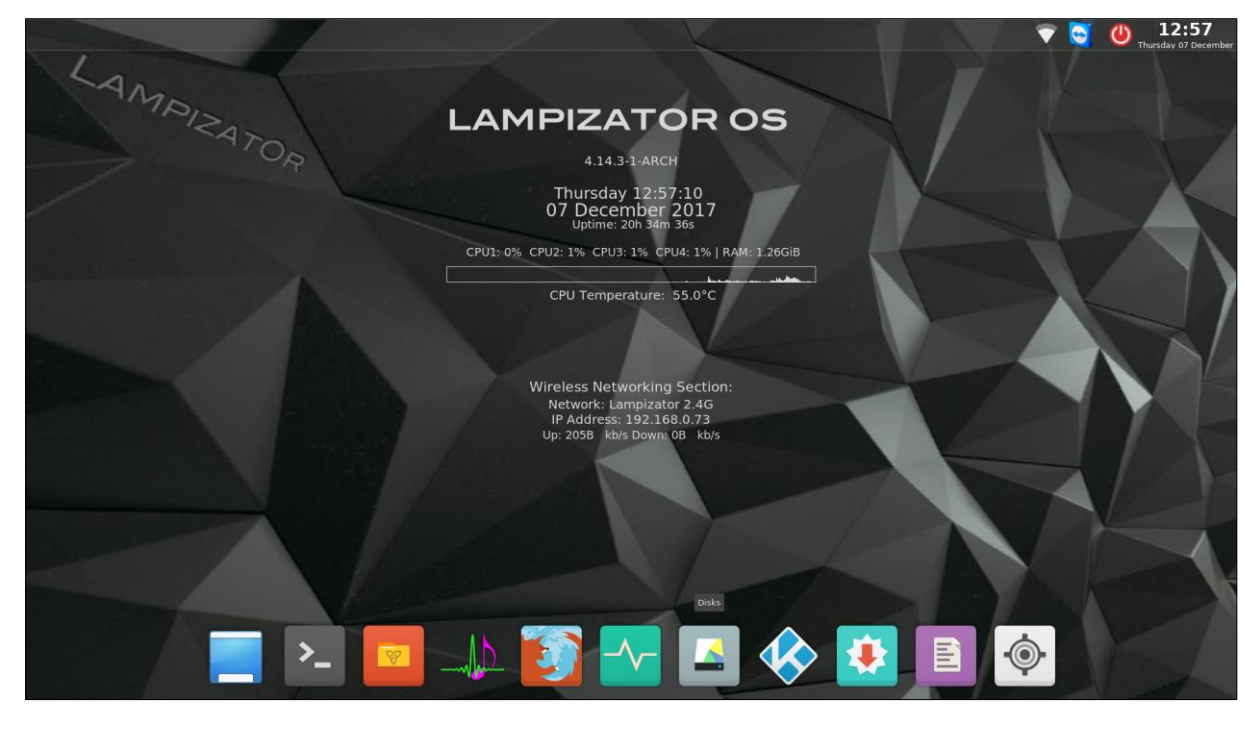

Choose the disk which you want to mount. Click on settings icon and choose edit mount options.

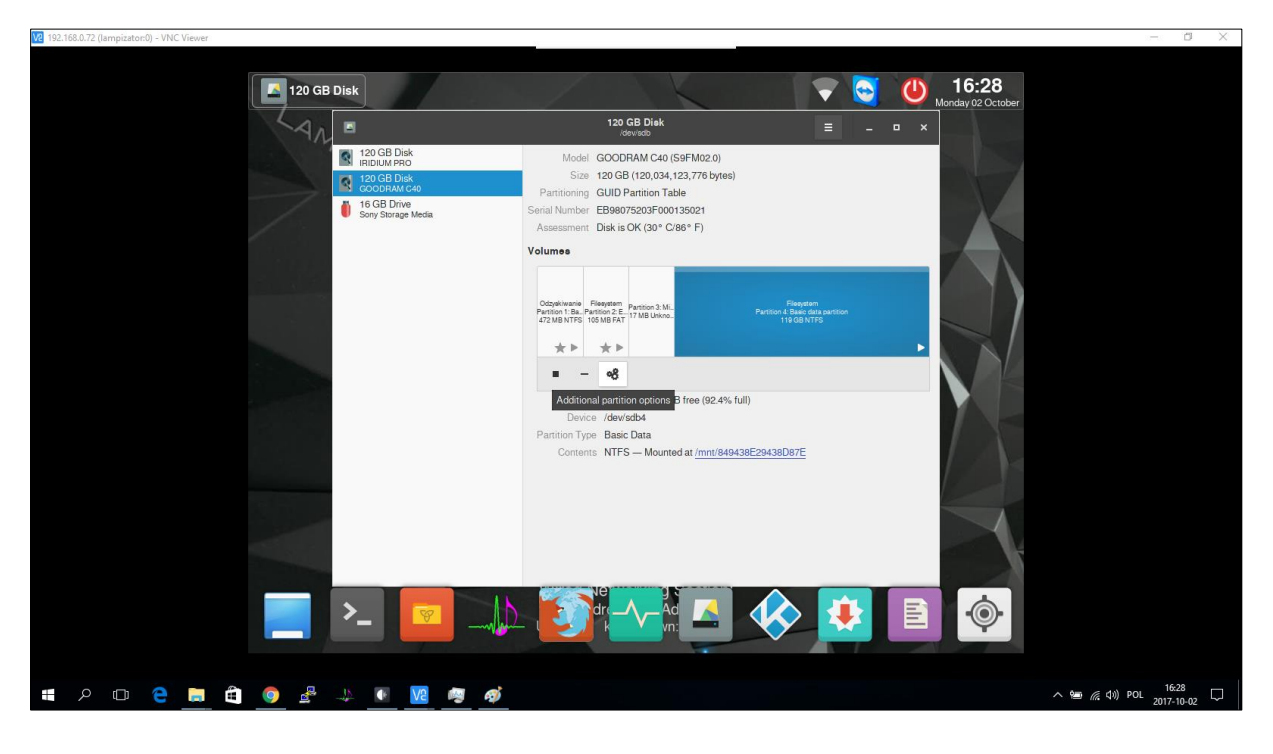

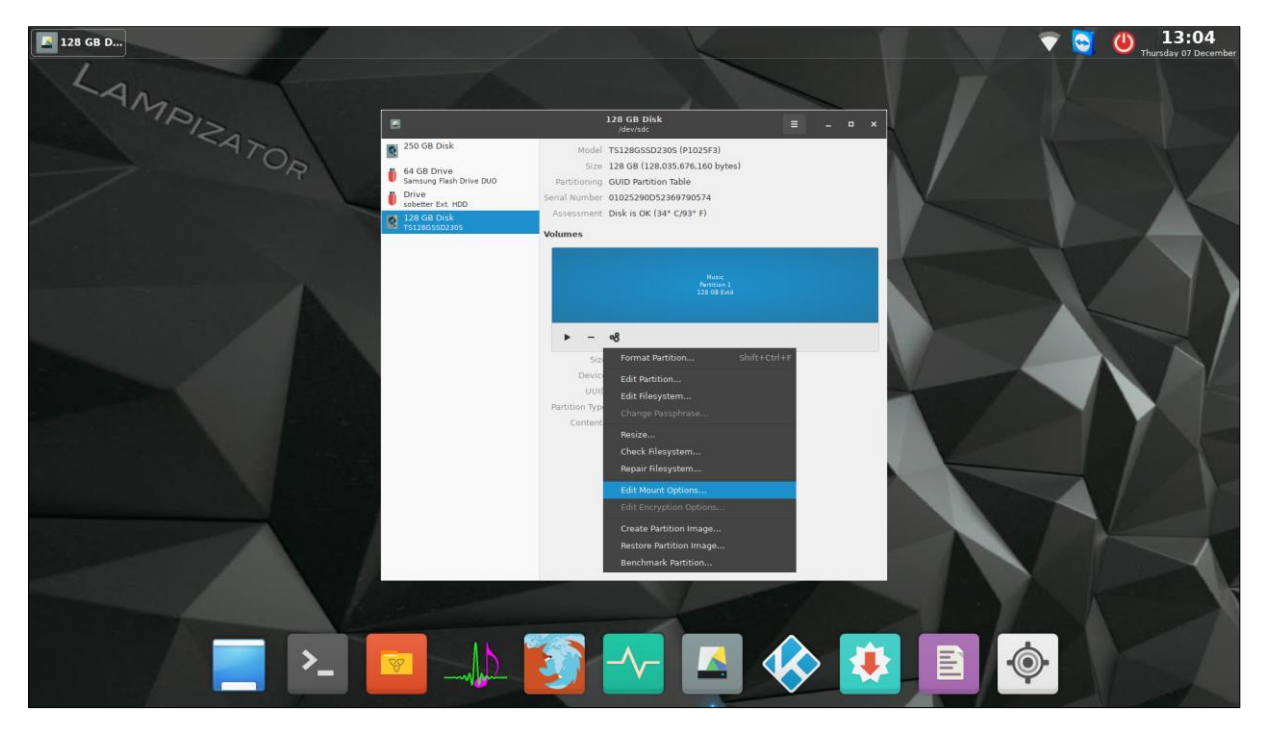

#### Turn off User Session Defaults.

| 128 GB D     |                                                                                                    | Thursday 07 December 🖓 😯 😯 |
|--------------|----------------------------------------------------------------------------------------------------|----------------------------|
| "ADIZA       | ■ 128 GB Disk = - □ ×                                                                                                    |                            |
| ATOR         | Bit State         Model         TSI2805502036 (PL025F3)           6 40 B Drive         Sirae         128 GB (128.035.676.160 bytes)           5 semium 9 field Drive         Diration ping (UD) Dration Table |                            |
|              | Mount Options                                                                                                    |                            |
| 방험법에 다 나는 소비 | User Session Defaults 04<br>Switch off User Session Defaults to manage mount point and mount options for<br>the device. The options consequent due are try in the yets/Jstab File                             |                            |
|              | Additional authorization to mount  Display feame                                                                                                    |                            |
|              | teor Name<br>Symbolic teor Name                                                                                                    |                            |
|              | nonsid.nodev.nefail.x-gr/s-show<br>Mount Point //methb096sde-kece-adaa-8655-930be843dc62                                                                                                    |                            |
|              | Identify As //dev/disk/by-usid/th0964ade-4ece-4daa-8a55-9398be842dr62 +                                                                                                    |                            |
|              | Nexystem Type auto                                                                                                    |                            |
|              |                                                                                                    |                            |
|              |                                                                                                    |                            |
|              |                                                                                                    |                            |
|              | 🔽 _\\ 🛐 -~ 🔼 🐼 🚺 🖹 /                                                                                                    | · •                        |
|              |                                                                                                    |                            |

Make sure that "Mount at system startup" and "Show in user interface" are selected. In "Identify as" select "LABEL=" or whatever ID suits you best and click "OK". Now after system restart disk will be mounted and all the files will be uploaded to your Roon library.

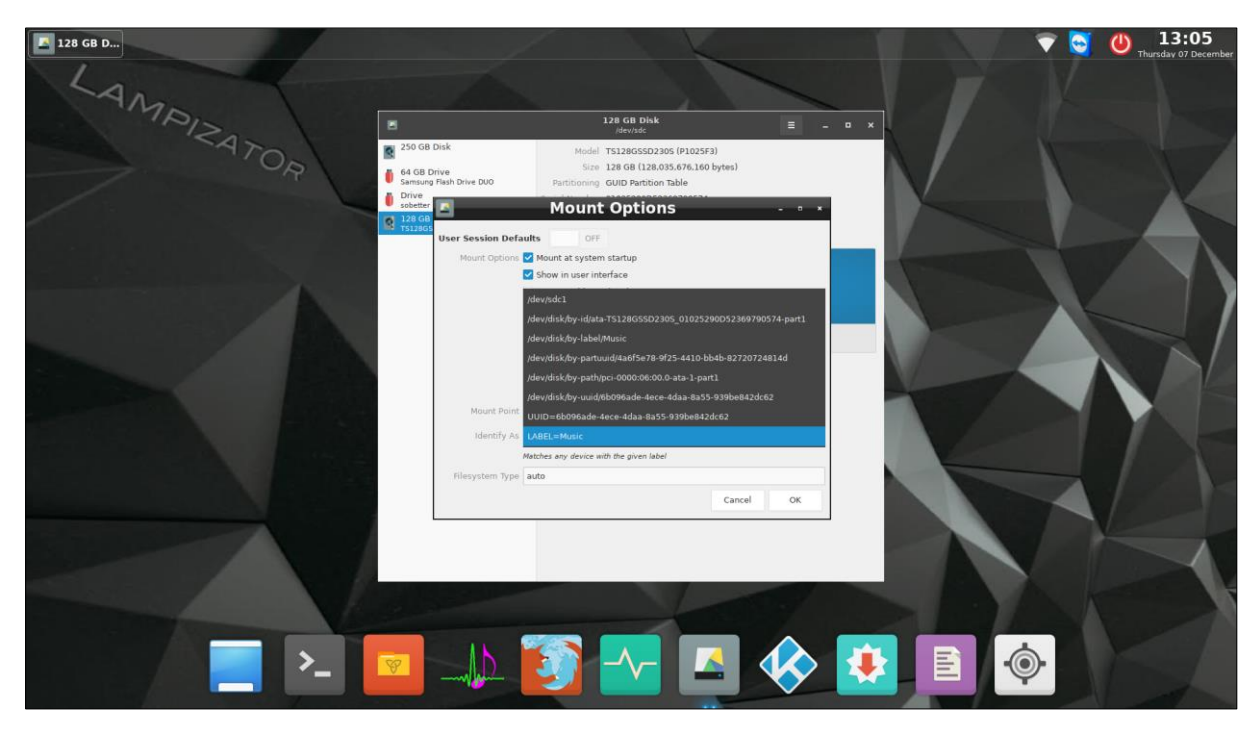

#### 10. Roon storage settings:

These are the folders that need to be added. It contains all the mounted drives and all the devices that you plug to USB. (Please make sure that you don't add (/) path and do not duplicate paths under different names.). The Super Komputer default storage drive is accessible in your home network. You can find it under the name: "Lampizator-PC"

| Roon |                                  |                             | ++ - C × |
|------|----------------------------------|-----------------------------|----------|
|      |                                  |                             |          |
|      | Where do you ke                  | ep your music?              |          |
|      | Music Folder                     | ✔ Watch for music           |          |
|      | 🌆 Lampizator 🔸 🛛 / 🔸 🗋 run 🔸 🗋 m | iedia > 🗀 lampizator Remove |          |
|      | 🔓 Lampizator > 🖸 / > 🗋 home > 🗋  | lampizator > 🗋 Music Remove |          |
|      | 🔓 Lampizator > 🖸 / > 🗀 mnt       | Remove                      |          |
|      | Your files won't be moved o      | or modified in any way      |          |
|      | Add Fold                         | der                         |          |
|      | Next                             |                             |          |
|      |                                  |                             |          |
|      |                                  |                             | 14:34 m  |
|      |                                  |                             | ^ // (↓) |

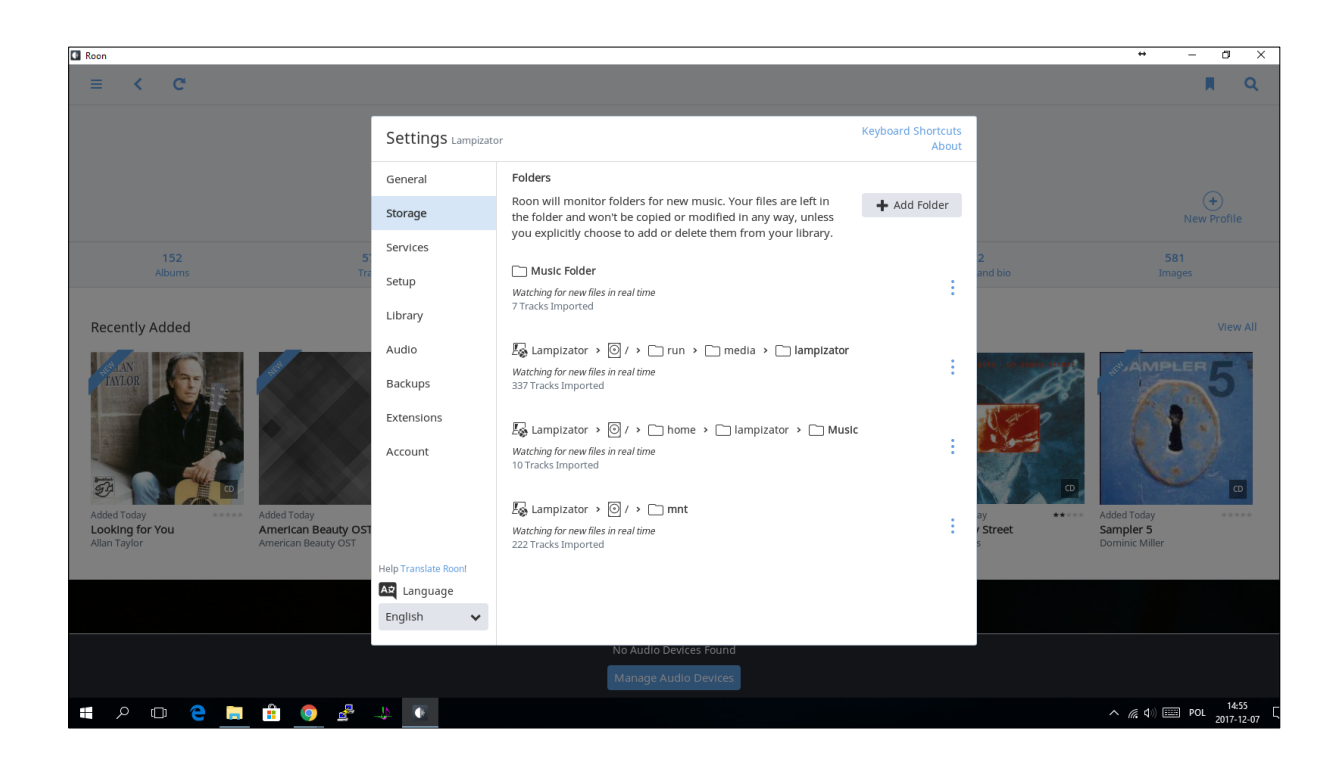

You don't have to add anything else except if you have a NAS drive. To add NAS drive click on Add Folder

| C Roon                                                                                             |                 |                                                                                                    |                                               |                    |                             | + – a ×                                           |
|----------------------------------------------------------------------------------------------------|-----------------|----------------------------------------------------------------------------------------------------|-----------------------------------------------|--------------------|-----------------------------|---------------------------------------------------|
| ≡ < C                                                                                              |                 |                                                                                                    |                                               |                    |                             | <b>R</b> Q                                        |
|                                                                                                    | Settings L      | ampizator                                                                                                    | Keyboard                                      | Shortcuts<br>About |                             |                                                   |
|                                                                                                    | General         | dd Storage Location                                                                                            |                                               |                    |                             | $\sim$                                            |
|                                                                                                    | Storage         | alder                                                                                                    |                                               | Folder             |                             | New Profile                                       |
| 152 5<br>Album                                                                                     | Services Ro     | on will scan this folder, and any supported files it<br>ds will be added to your library. It will also monitor | Browse                                        |                    | 2<br>and his                | 581                                               |
|                                                                                                    | Setup           | s tolder for future imports.                                                                                   |                                               |                    |                             | images                                            |
| Recently Added                                                                                     | Library U<br>Im | ptions<br>nport iTunes Playlists<br>an Tunes VMI is found in this folder. Roon will                            |                                               |                    |                             | View All                                          |
| IAN INC.                                                                                           | Backups         | port any iTunes playlists into your library. Learn<br>pre                                                      | No                                            | ÷                  | the issues used             | SAMPLER 5                                         |
|                                                                                                    | Extensio If     | nport Other Playlists<br>any M3U files are found in this folder. Roon will                                     | Yes                                           |                    | N at 2                      |                                                   |
|                                                                                                    | im<br>Account   | port them into your library. Learn More                                                                        |                                               |                    |                             |                                                   |
| 33 <b>(</b>                                                                                        | Ig<br>Par       | nored Paths<br>ths matching these patterns will be ignored. Items                                              | /tmp/; /temp/; /.; .pmbmf/                    |                    | CD                          |                                                   |
| Added Today ***** Added Today Looking for You American Beauty OST Alian Taylor American Beauty OST |                 | nis ist snouid de separated by a semi-colon.                                                                   | Separate multiple items with a semi-colon (;) | ÷                  | ay *****<br>/ <b>Street</b> | Added Today *****<br>Sampler 5<br>Dominic Miller  |
| rian region                                                                                        | Help Transla    |                                                                                                    | Add Cancel                                    |                    |                             |                                                   |
|                                                                                                    | English         | *                                                                                                    |                                               |                    |                             |                                                   |
|                                                                                                    |                 | No Audio Devi                                                                                                  | ices Found                                    |                    |                             |                                                   |
|                                                                                                    |                 | Manage Audi                                                                                                    | o Devices                                     |                    |                             |                                                   |
| 📲 👂 🖽 😫 🖽 🦉 불                                                                                      |                 |                                                                                                    |                                               |                    |                             | へ <i>(</i> ( 句)) IIII POL 14:58 に<br>2017-12-07 に |

Browse

| 🖸 Roon                                                              |           |                         |                      |                    |      |       |            |                    | + – a ×                        |
|---------------------------------------------------------------------|-----------|-------------------------|----------------------|--------------------|------|-------|------------|--------------------|--------------------------------|
| ≡ < C                                                               |           |                         |                      |                    |      |       |            |                    | M Q                            |
|                                                                     | Se<br>Gei | Choose Music Stora      | ge Folder            |                    |      |       | uts<br>out |                    |                                |
|                                                                     | Sto       | 0.                      | Folder Listing       |                    | C    | 1     | r          |                    | New Profile                    |
| 152 5<br>Allumo                                                     | Ser       | _                       | Desktop              |                    |      |       |            | 2<br>and his       | 581                            |
| ADUITS                                                              | Set       | Samsung Flash Drive DUO | Documents            |                    |      |       | :          |                    |                                |
| Recently Added                                                      | Lib       | \\192.168.0.51 ×        | Downloads            |                    |      |       |            |                    | View All                       |
|                                                                     | Au        |                         | Music                |                    |      |       | :          | the produce trees  | AMPLER                         |
|                                                                     | Ext       |                         | Pictures             |                    |      |       |            | N. a g             |                                |
|                                                                     | Acc       |                         | D Public             |                    |      |       | :          |                    |                                |
|                                                                     |           |                         | Templates            |                    |      |       |            | 0                  | <b>D</b>                       |
| Added Today Added Today Added Today Added Today American Beauty OST |           |                         | 🗋 Videos             |                    |      |       | :          | ay *****<br>Street | Added Today *****<br>Sampler 5 |
| Allan Taylor American Beauty OST                                    | Help      |                         | 🕒 g2sc.conf          |                    | 358  | bytes |            | s                  | Dominic Miller                 |
|                                                                     | AŻ        | + Add Network Share     | 🗅 xorg.conf.new      |                    |      | 4 KB  |            |                    |                                |
|                                                                     | Eng       | New Folder              |                      | Select This Folder | Canc | el    |            |                    |                                |
|                                                                     |           |                         | Manage Audio Devices |                    |      |       |            |                    |                                |
|                                                                     | <u>.</u>  | •                       |                      |                    |      |       |            |                    | へ <i>(</i> ( d)) === POL 14:58 |
|                                                                     |           |                         |                      |                    |      |       |            |                    | 2011-12-01                     |

### Add Network Share

| Roon                                                                                                    |                                      |                                                             |                                                                                                    |                             |            |          | + - 0 ×                                          |
|----------------------------------------------------------------------------------------------------|--------------------------------------|-------------------------------------------------------------|----------------------------------------------------------------------------------------------------|-----------------------------|------------|----------|--------------------------------------------------|
| = < C                                                                                                    |                                      |                                                             |                                                                                                    |                             |            |          | R Q                                              |
|                                                                                                    | Se                                   | Choose Musi                                                 | c Storage Folder                                                                                                    |                             | uts<br>out |          |                                                  |
|                                                                                                    | Sto<br>Ser                           | Q /                                                         | Add Network Share Help Please enter the location of network share. You can specify a directory in the share location as well, but it will be           | C 1                         | r          |          | New Profile                                      |
| 102         3           Abums         Tr             Recently Added             Image: Control of the state of the state of the | Set<br>Lib<br>Au<br>Ba<br>Ext<br>Acc | OTCOGFECTE<br>Samsung Rish Dr<br>(\\192.168.0<br>Multimedia | Network Share Location smb/1192.168.0.51Mulimedia ex: Whostshare or smb/host/share Username admin only if required Password only if required Workgroup |                             |            | and bio  | Lings<br>View All<br>Added Today                 |
| Looking for You American Beauty OST<br>Allan Taylor American Beauty OST                                                                                                    | Help<br>A2<br>Enç                    | + Add Network S<br>New Folder                               | Add Network Share Cancel Add Network Share Cancel Hare Select This Folder Mathane A utility Desires                                                    | 358 bytes<br>4 KB<br>Cancel | :          | r Street | Sampler 5<br>Dominic Miller                      |
|                                                                                                    | <u>.</u>                             | E                                                           |                                                                                                    |                             |            |          | へ <i>(</i> , 4)) === POL 14:59 「<br>2017-12-07 「 |

### 11. Playback audio management:

To setup your audio devices click on Manage Audio Devices or go to Settings>Audio

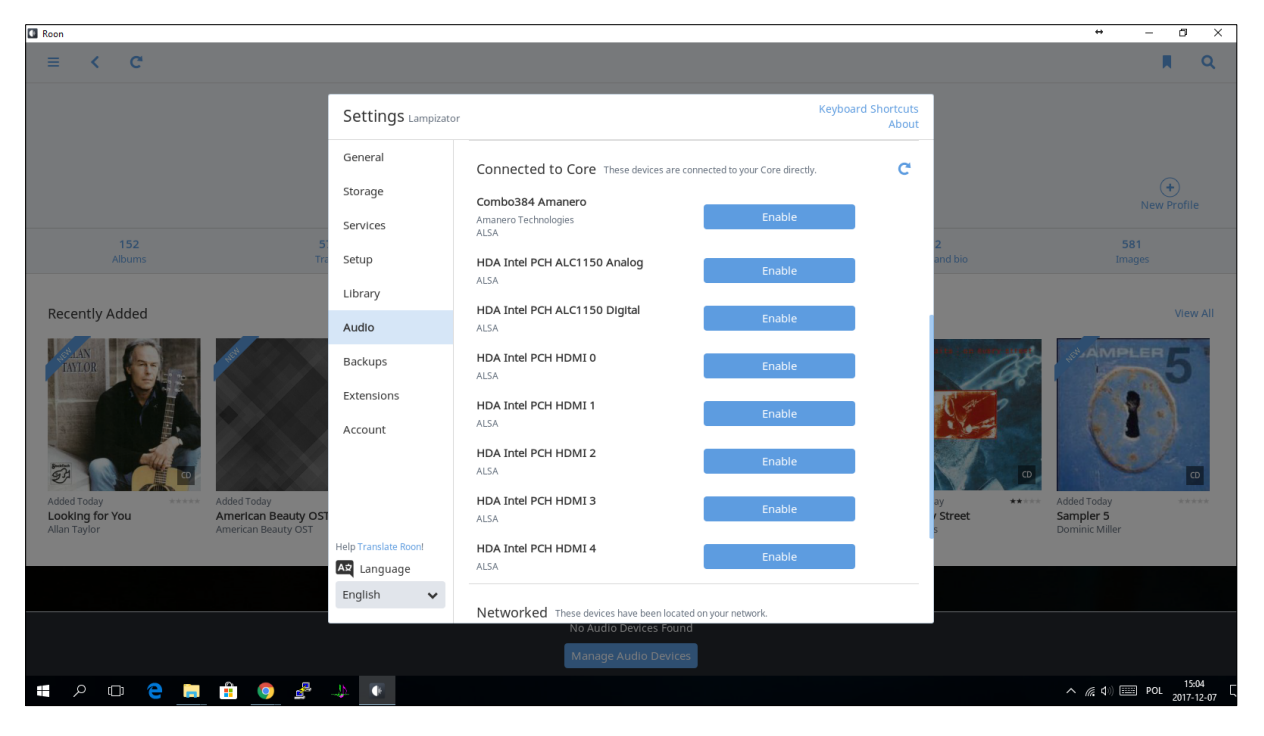

In Connected to Core you should see Combo384 Amanero which is Lampizator USB. Click Enable. These are the preferred settings:

| 🕼 Roon                                                                                                    |                         |                                                                                                    |                                                       |                      |                        |       |                         | + - a ×                                          |
|----------------------------------------------------------------------------------------------------|-------------------------|----------------------------------------------------------------------------------------------------|-------------------------------------------------------|----------------------|------------------------|-------|-------------------------|--------------------------------------------------|
| ≡ < C <sup>4</sup>                                                                                          |                         |                                                                                                    |                                                       |                      |                        |       |                         | R Q                                              |
|                                                                                                    | Sett <sup>1</sup>       | Device Setup: Combo<br>General                                                                                                    | 384 Aman<br>Pi                                        | ero<br>ayback        | Keybo<br>Zone Grouping | About |                         |                                                  |
| 152 5<br>Albums Tra                                                                                         | Servi<br>Setur          | Private Zone<br>Private zones can only be controlle<br>same machine where the audio han<br>They cannot participate in synchron<br>with other zones.                            | d from the<br>rdware resides.<br>nized playback       | No No                |                        | ¢     | 2<br>and bio            | 581<br>Images                                    |
| Recently Added                                                                                              | Libra<br>Audio<br>Backo | Volume Control Mode<br>This setting determines how Roon's<br>control interacts with this device.<br>More Info<br>Set Max Device Volume at Pl                                   | avback Start                                          | Fixed Volume         | ~                      |       |                         |                                                  |
|                                                                                                    | Exter<br>Acco           | Attempt to set the device's volume<br>maximum volume at the start of pla<br>useful if you are using DSP or Fixed<br>options on a device who's volume is<br>other applications. | to the<br>ayback. This is<br>volume<br>s changed from | No No                |                        |       |                         |                                                  |
| Added Today<br>Looking for You<br>Allan Taylor<br>Added Today<br>American Beauty OST<br>American Beauty OST | Help Tra                | Resync Delay<br>This setting causes Roon to pre-roll<br>silence each time it switches sampl<br>gives hardware a chance to synchr<br>new rate before the music starts.          | a period of<br>e rates. This<br>onize to the          | Os                   | ~                      |       | ay *****<br>Street<br>s | Added Today *****<br>Sampler 5<br>Dominic Miller |
|                                                                                                    | A2 La                   | Restore Defaults                                                                                                    |                                                       |                      | Save Set               | tings |                         |                                                  |
|                                                                                                    | Lingin                  | Networked                                                                                                    | These devices                                         | have been located on | vour network.          |       |                         |                                                  |
|                                                                                                    |                         | Networked                                                                                                    | Select ar                                             | n Audio Zone         |                        |       |                         |                                                  |
| # P 🗉 🔁 📑 🗐 🖉 🦷                                                                                             | \$                      |                                                                                                    |                                                       |                      |                        |       |                         | へ <i>備</i> (4)) IIII POL 15:06 [<br>2017-12-07 [ |

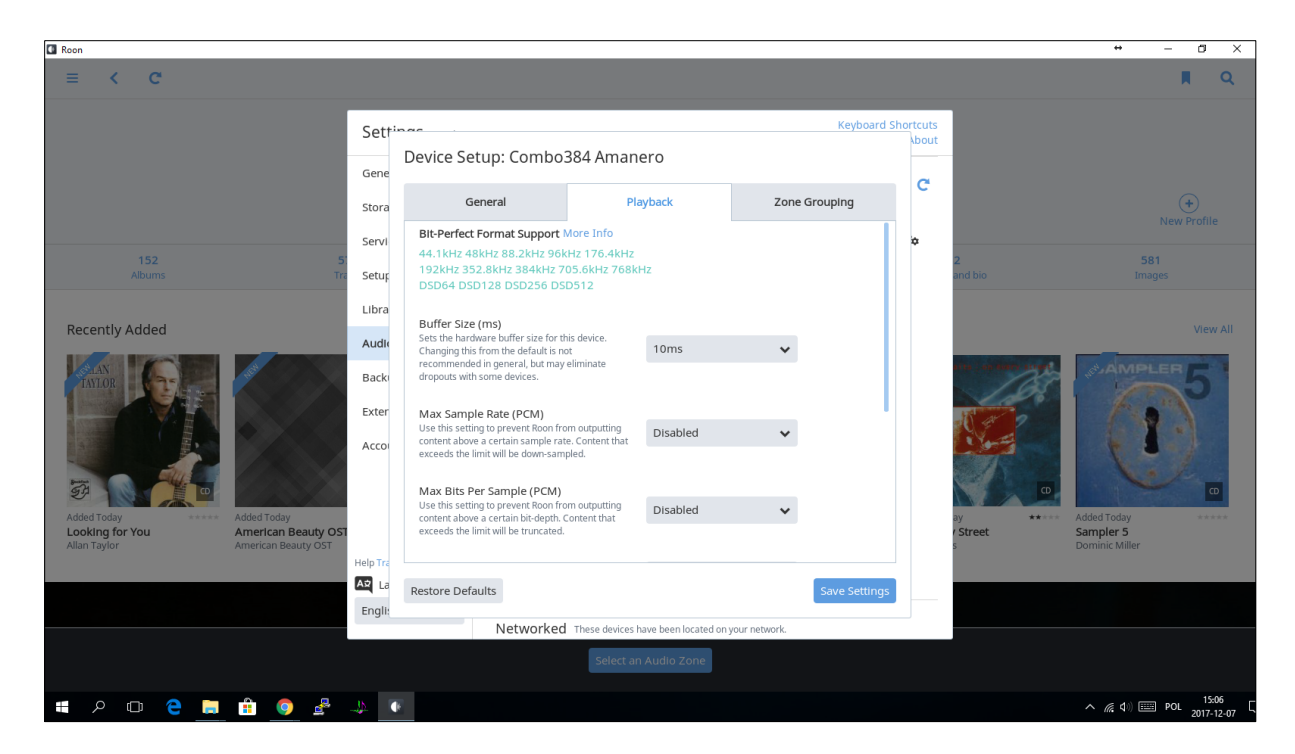

| Roon                                                                                               |                |                                                                                                    |                    |                           |               |                      |                         | + – ø ×                                          |
|----------------------------------------------------------------------------------------------------|----------------|----------------------------------------------------------------------------------------------------|--------------------|---------------------------|---------------|----------------------|-------------------------|--------------------------------------------------|
| ≡ < C                                                                                              |                |                                                                                                    |                    |                           |               |                      |                         | A C                                              |
|                                                                                                    | Set†           | Device Setup: Combo384 A                                                                                                    | manero             | 0                         | Keyboard      | d Shortcuts<br>About |                         |                                                  |
|                                                                                                    | Gene<br>Stora  | General                                                                                                    | Playba             | ack                       | Zone Grouping | C                    |                         | +<br>New Profile                                 |
| 152 5;<br>Albums Tra                                                                               | Servi<br>Setur | Use this setting to prevent Roon from output<br>content above a certain bit-depth. Content th<br>exceeds the limit will be truncated.                                              | tting C<br>hat     | Disabled                  | ~             | ¢                    | 2<br>and bio            | 581<br>Images                                    |
| Recently Added                                                                                     | Libra          | DSD Playback Strategy<br>More Info                                                                                                    | ٢                  | lative                    | ~             |                      |                         | View All                                         |
| MAN CONTRACTOR                                                                                     | Back           | Max DSD Sample Rate<br>Sets the maximum DSD sample rate for DoP<br>Higher rate DSD will be converted to PCM.                                                                       | P. C               | Disabled                  | *             |                      | an an ann an t          | MAMPLER 5                                        |
|                                                                                                    | Exter<br>Acco  | Channel Layout<br>This setting determines how many audio cha<br>Roon sends to your playback device and how<br>are arranged.                                                        | annels 2<br>v they | 0                         | *             |                      |                         |                                                  |
| Added Today<br>Looking for You<br>Alian Taylor Added Today American Beauty OST American Beauty OST | HelpTra        | Multichannel Mixing Strategy<br>This setting determines how Roon handles<br>differences between the channel layout of th<br>source material and your playback device.<br>More Info | he C               | Downmix As Needed         | ~             |                      | ay *****<br>Street<br>S | Added Today *****<br>Sampler 5<br>Dominic Miller |
|                                                                                                    | At La          | Restore Defaults                                                                                                    |                    |                           | Save Setting  | IS                   |                         |                                                  |
|                                                                                                    |                | Networked These d                                                                                                    | devices have       | been located on your netv | vork.         |                      |                         |                                                  |
|                                                                                                    |                | se                                                                                                    | elect an Au        | dio Zone                  |               |                      |                         |                                                  |
| := 2 🗆 😋 📄 🔒 .                                                                                     | 1              |                                                                                                    |                    |                           |               |                      |                         | へ <i>候</i> 句)) 🔤 POL 15:06 口<br>2017-12-07 口     |

| 🖾 Roon                                                  |                          |                                                                                                    |                                    |               |           |              | + - a ×                                      |
|---------------------------------------------------------|--------------------------|----------------------------------------------------------------------------------------------------|------------------------------------|---------------|-----------|--------------|----------------------------------------------|
| ≡ < C                                                   |                          |                                                                                                    |                                    |               |           |              | II Q                                         |
|                                                         | Settin                   | CC<br>Device Setup: Combo38                                                                                 | 4 Amanero                          | Keyboard      | Shortcuts |              |                                              |
|                                                         | Stora                    | General                                                                                                    | Playback                           | Zone Grouping |           |              | +<br>New Profile                             |
| 152<br>Albums                                           | Servi<br>51<br>Tra Setup | Sync Adjustment (ms)<br>Allows for fine adjustments to the playt<br>for this device.<br>More Info           | 0                                  |               | ۵         | 2<br>and bio | 581<br>Images                                |
| Recently Added                                          | Libra                    | Clock Master Priority<br>Determines the priority of this device w<br>selecting a clock master during groupe | vhen <b>Default</b><br>d playback. | *             |           |              | View All                                     |
| TANDR DEFENSION                                         | Back                     |                                                                                                    |                                    |               |           |              | JAMPLER 5                                    |
|                                                         | Acco                     |                                                                                                    |                                    |               |           |              | Addit Today                                  |
| Looking for You American Be<br>Allan Taylor American Be | Beauty OST<br>auty OST   |                                                                                                    |                                    |               |           | s Street     | Sampler 5<br>Dominic Miller                  |
|                                                         | Help Tra                 | Restore Defaults                                                                                            |                                    | Save Setting  | s         |              |                                              |
|                                                         | 3                        | Networked T                                                                                                 | hese devices have been located on  | your network. |           |              |                                              |
|                                                         |                          |                                                                                                    | Select an Audio Zone               |               |           |              |                                              |
| 📲 🔎 🗇 🤮 🚍 💼 🌖                                           | ) 🛃 🤳 🔹                  |                                                                                                    |                                    |               |           |              | へ <i>(</i> ( d)) === POL 15:09<br>2017-12-07 |

#### You can now name the zone

| Roon                                                   |                                                           |                      |                                      |                                     |                         |                         | + – a ×                                          |
|--------------------------------------------------------|-----------------------------------------------------------|----------------------|--------------------------------------|-------------------------------------|-------------------------|-------------------------|--------------------------------------------------|
| ≡ < C'                                                 |                                                           |                      |                                      |                                     |                         |                         | <b>R</b> Q                                       |
|                                                        |                                                           | Settings Lampizator  |                                      | Keybo                               | oard Shortcuts<br>About |                         |                                                  |
|                                                        |                                                           | General<br>Storage   | Connected to Core These devices a    | re connected to your Core directly. | C                       |                         | (+)<br>                                          |
|                                                        |                                                           | Services             | Amanero Technologies<br>ALSA         |                                     | ¢,                      |                         | New Profile                                      |
|                                                        | D.<br>Tra                                                 | Setup                | HDA Intel PCH ALC1150 Analog         | Enable                              |                         | z<br>and bio            |                                                  |
| Recently Added                                         |                                                           | Library              | HDA Intel PCH ALC1150 Digital        |                                     |                         |                         |                                                  |
| Recently Added                                         | _                                                         | Audio                | ALSA                                 | Enable                              |                         |                         |                                                  |
| TAYLOR                                                 | Sign -                                                    | Backups              | HDA Intel PCH HDMI 0<br>ALSA         | Enable                              |                         |                         | S-AMPLER 5                                       |
|                                                        |                                                           | Extensions           | HDA Intel PCH HDMI 1<br>ALSA         | Enable                              |                         |                         |                                                  |
| 133 C                                                  |                                                           | Account              | HDA Intel PCH HDMI 2<br>ALSA         | Enable                              |                         |                         |                                                  |
| Added Today ***** /<br>Looking for You<br>Allan Taylor | Added Today<br>American Beauty OST<br>American Beauty OST |                      | HDA Intel PCH HDMI 3<br>ALSA         | Enable                              |                         | ay *****<br>Street<br>s | Added Today *****<br>Sampler 5<br>Dominic Miller |
|                                                        |                                                           | Help Translate Roon! | HDA Intel PCH HDMI 4                 | Enable                              |                         |                         |                                                  |
|                                                        |                                                           | Language             | ALSA                                 |                                     |                         |                         |                                                  |
|                                                        |                                                           | English 🗸            | Networked These devices have been lo | cated on your network.              |                         |                         |                                                  |
|                                                        |                                                           |                      | Select an Audio Zo                   | one                                 |                         |                         |                                                  |
| <u>ج</u> م ع                                           | â 🍳 🕹                                                     | <u>.</u>             |                                      |                                     |                         |                         | へ <i>(</i> ( d)) === POL 15:11 [                 |

C Roon 11 < C 0 Q Keyboard Shortcuts About Settings Lampizator General Connected to Core These devices are connected to your Core directly. C Storage Combo384 Amanero Zone Name Amanero Technologies ALSA O<sub>o</sub> Services USB Setup HDA Intel PCH ALC1150 Analog Enable ALSA Library Recently Added Zone Name HDA Intel PCH ALC1150 Digital Audio o, ALSA S/PDIF Backups HDA Intel PCH HDMI 0 ALSA Extensions HDA Intel PCH HDMI 1 ALSA Account HDA Intel PCH HDMI 2 ALSA Added Today American Beauty OS American Beauty OST HDA Intel PCH HDMI 3 Sampler 5 Looking for You ALSA Help Translate Roor HDA Intel PCH HDMI 4 Anguage ALSA English 🗸 📲 🔎 🗗 🧲 🚍 🟦 🌖 🖉 🧈 へ *信* 句() === POL 15:12 2017-12-03

### To enable S/PDIF you have to click enable on HDA Intel PCH ALC1150 Digital

### 12. File management:

To manage your files you can use Thunar File Manager:

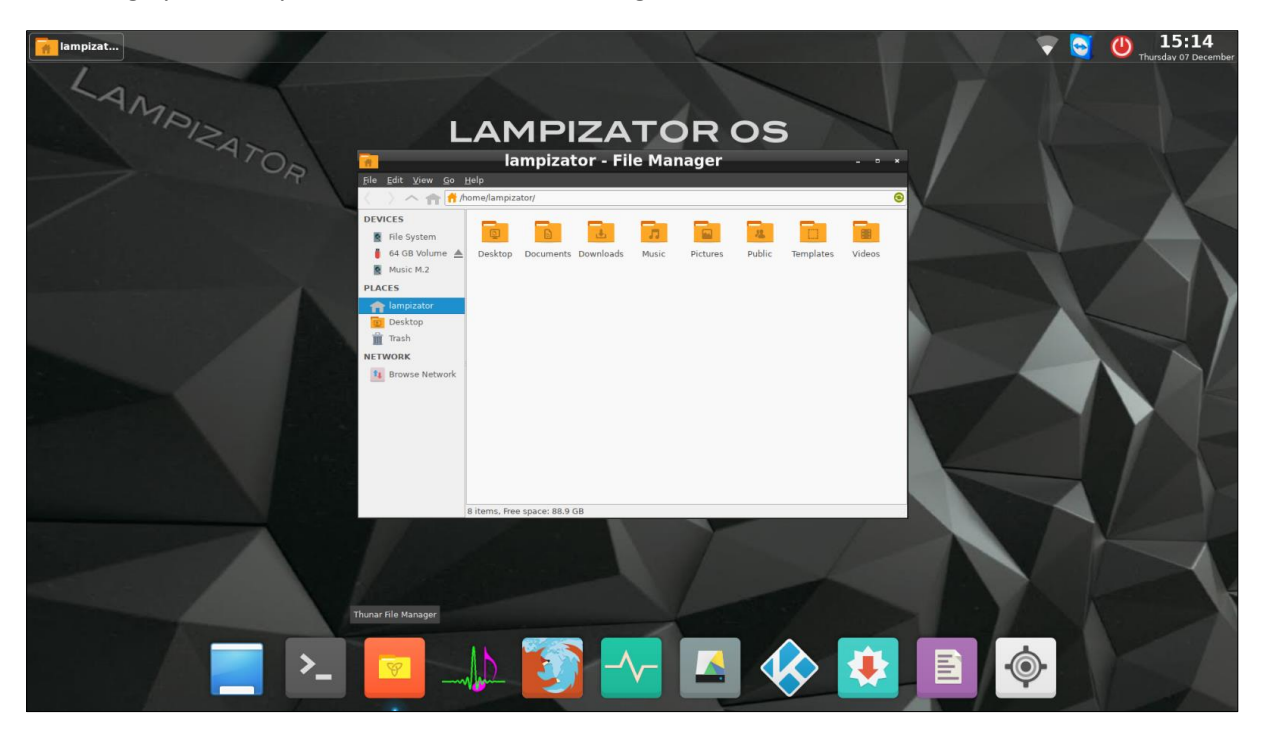

#### **13.** Network management:

If you are connected to monitor left click on the Wi-Fi icon and select your Network. It will ask you for a password.

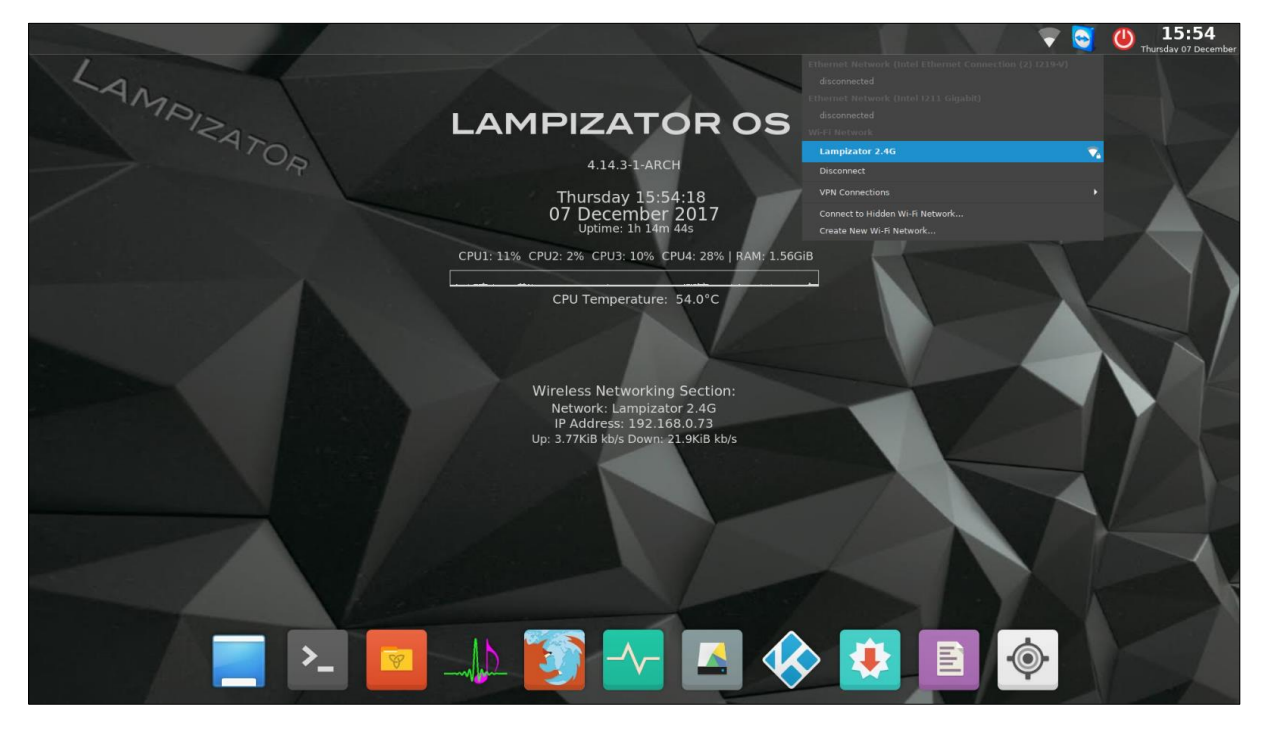

To manage your networks remotely you can right click on Wi-Fi icon and select Edit Connetions...

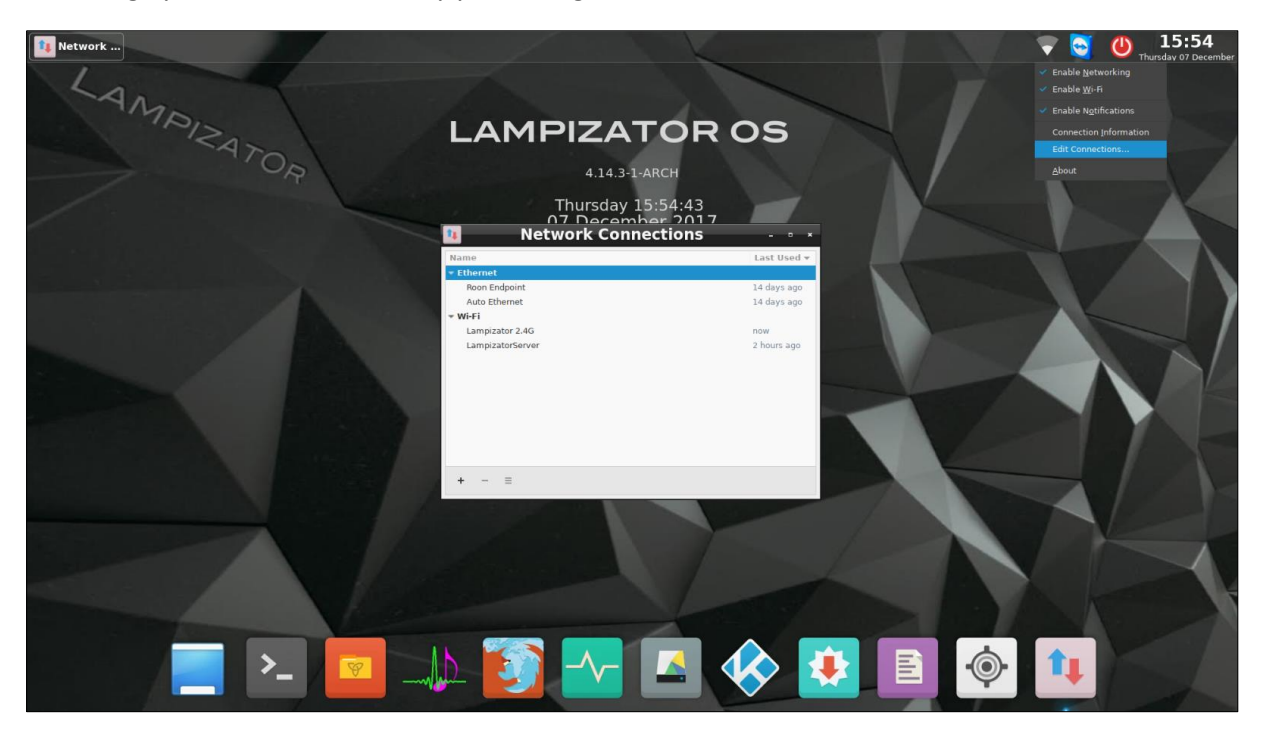

#### Click on + icon to add a connection.

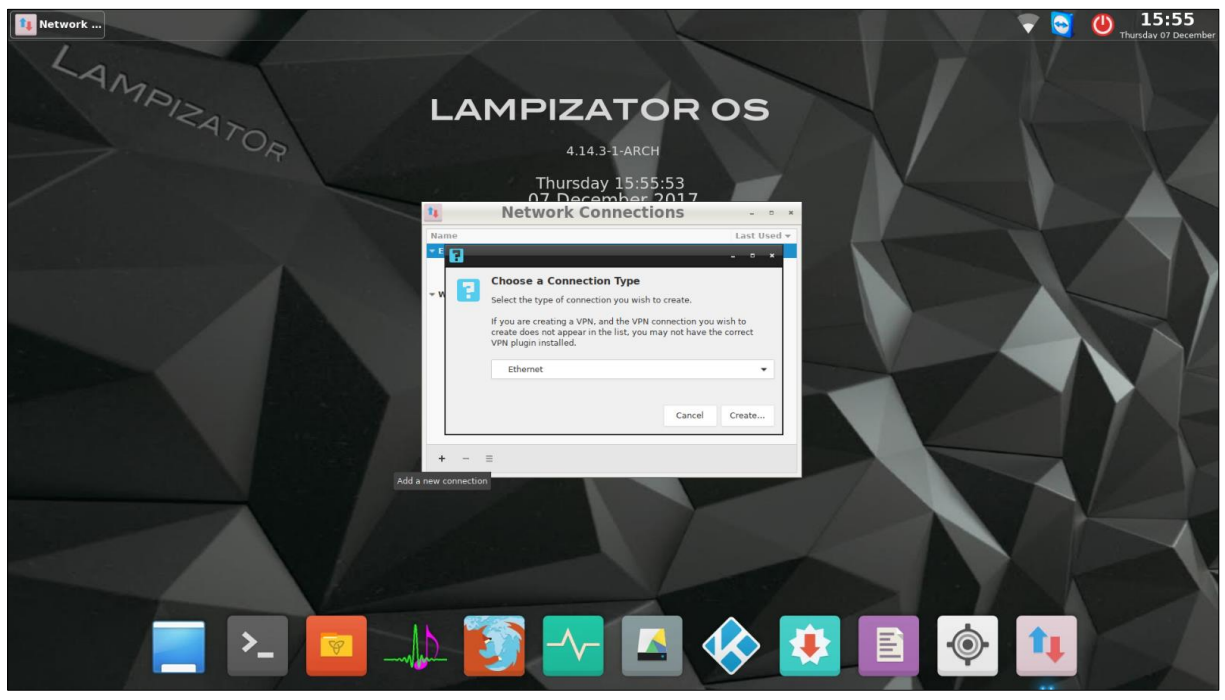

Choose Wi-Fi

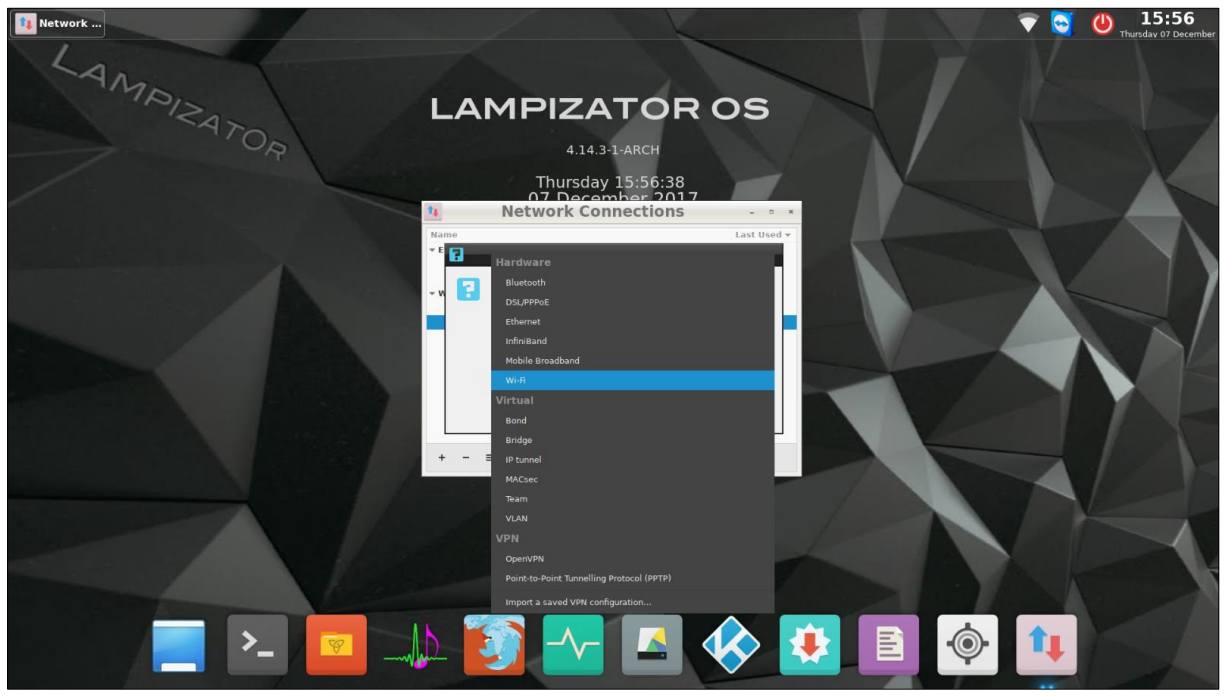

#### Enter your network SSID

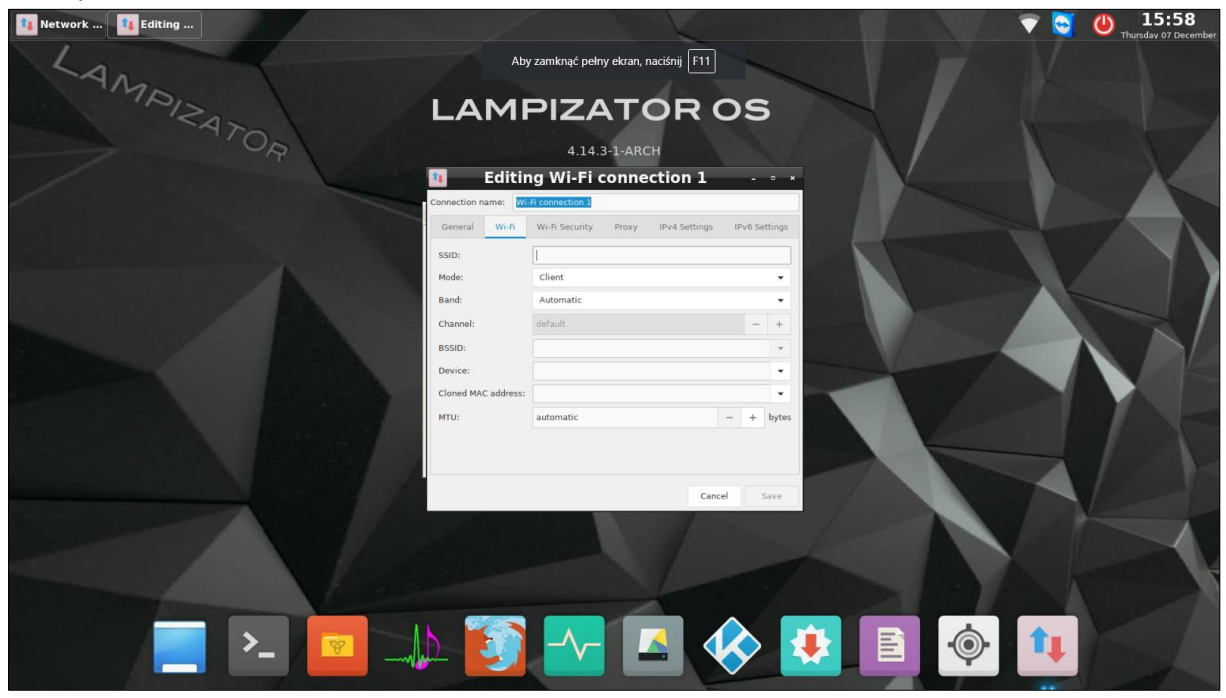

Go to Wi-Fi Security tab and choose your Password type. Usually it is WPA & WPA2 Personal. Enter your password and click Save. The computer should connect to your network after PC restart.

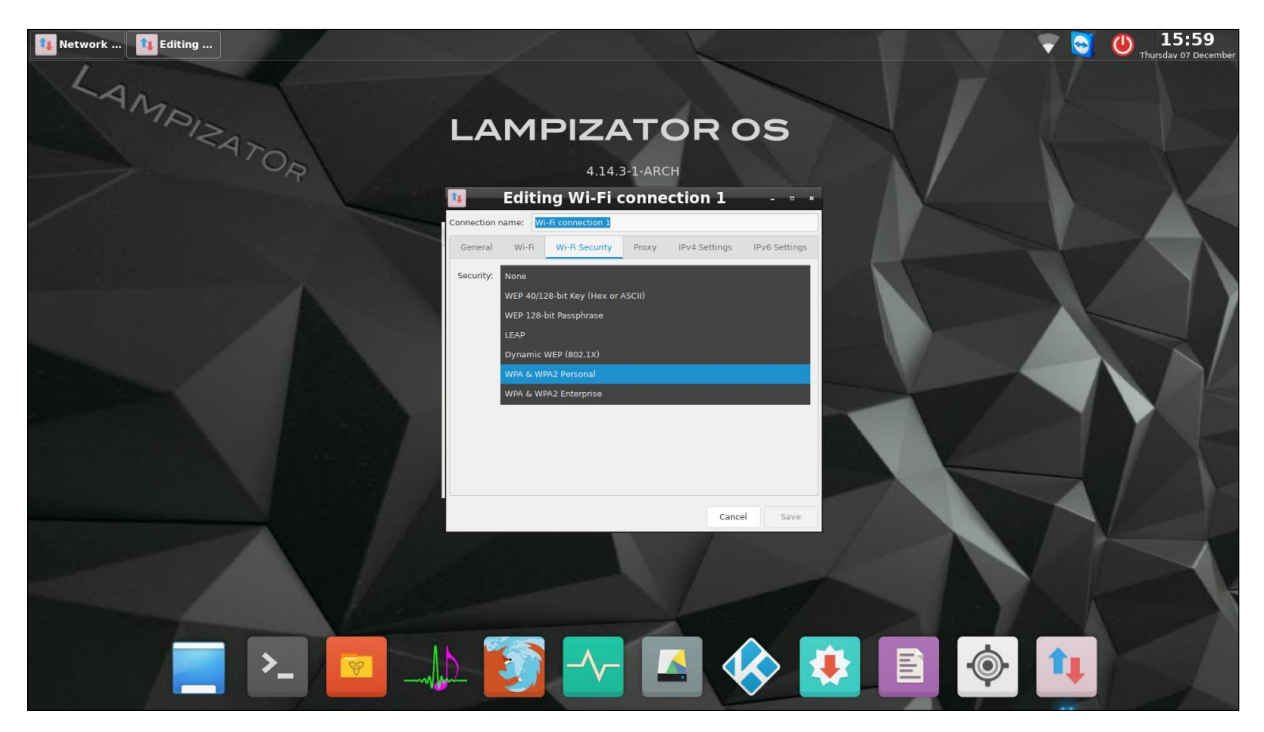

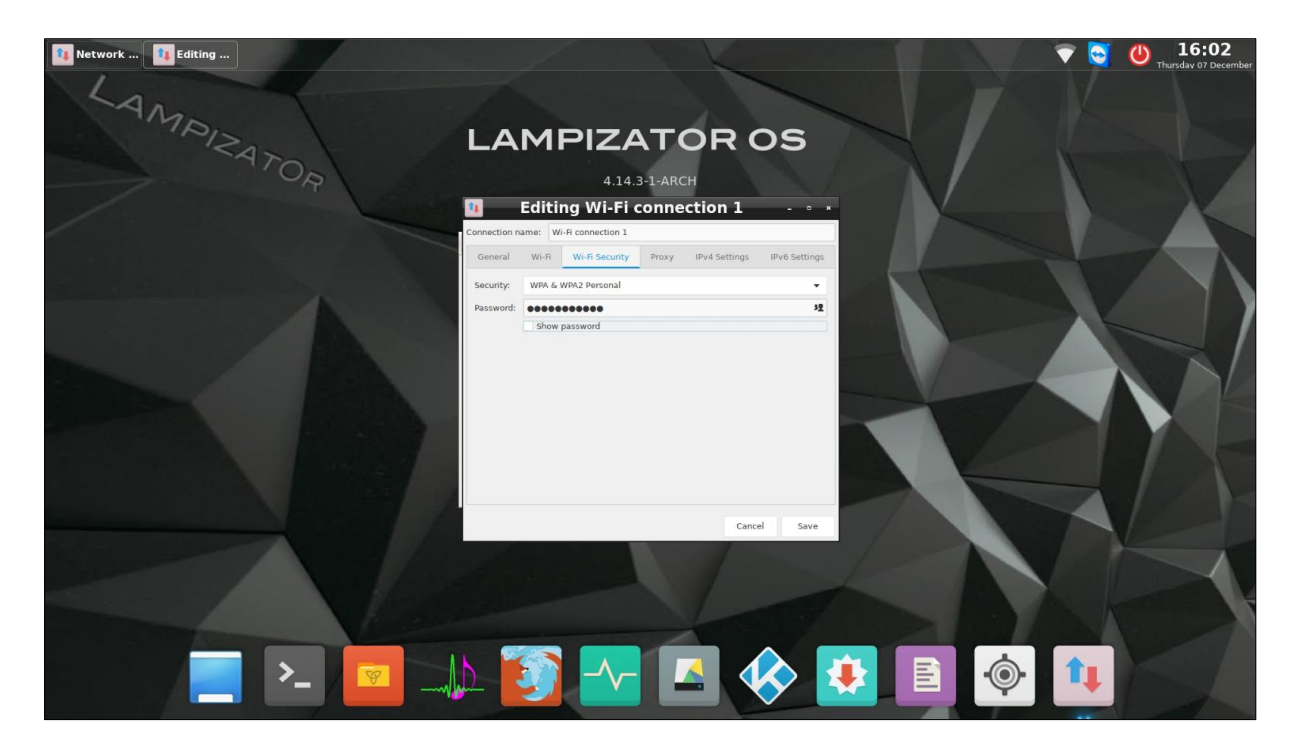

#### **14. Prefered Roon settings:**

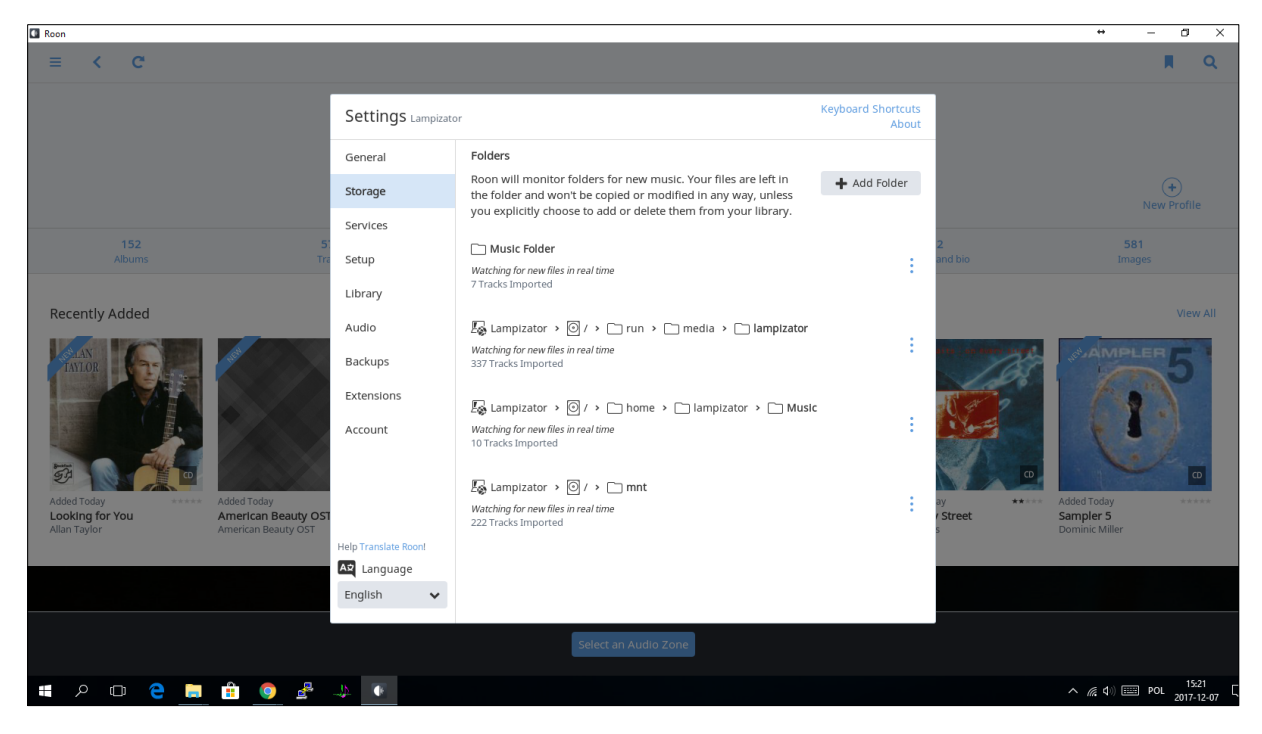

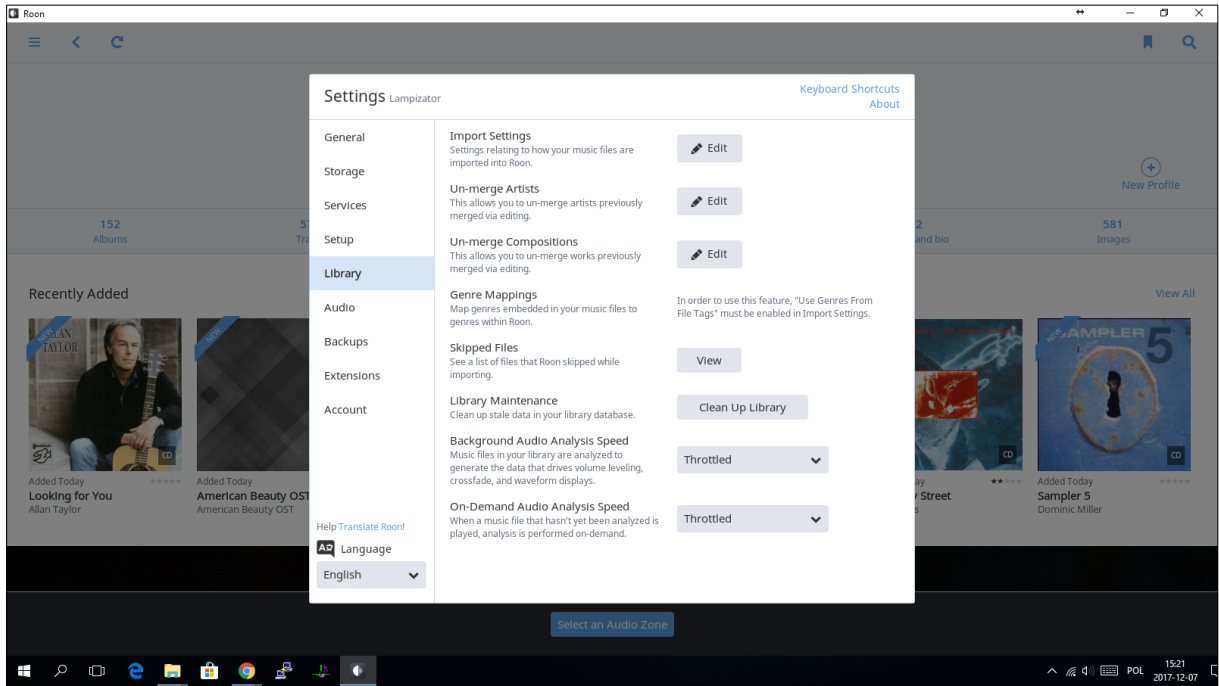

### 15. HQPlayer:

(HQplayer is a beta testing solution and very resources demanding. We recommend to use Roon as an output).

To use HQPlayer you need to click right mouse button anywhere on the desktop.

Choose Applications>Sound & Video>HQPlayer Desktop

| 192.168.0.72 (lampizator.0) - VNC Viewer                                                                                                    | - 8 ×                  |
|----------------------------------------------------------------------------------------------------|------------------------|
|                                                                                                    |                        |
| V 😂 🥹 Monday 02 Citaber                                                                                                    |                        |
| LAMPIZATOR OS                                                                                                    |                        |
| 4.12.13-1-ARCH                                                                                                    |                        |
| Monday 17:18:02<br>02 October 2017<br>Uptime: 7h 17m 7s                                                                                                    |                        |
| CPU1: 1% CPU2: 1% CPU3: 1% CPU4: 1%   RAM: 1.62GiB                                                                                                    |                        |
| CPU Temperature: 66.0 °C                                                                                                    |                        |
| Wireless Networking Section:<br>Network: Lampizator 2.4G<br>Applications - Accessories - 1.72<br>KiB bb/s                                                                                                    |                        |
| Places / Internet , Notice<br>Recent Files / Notice Brogramming / OGNOME MPlayer                                                                                                    |                        |
| Preferences · O Sound & Video · HQPlayer Desktop                                                                                                    |                        |
| Exit System roos ,<br>Preferences ,<br>Pragha                                                                                                    |                        |
| Image: Second state     Image: Second state     Image: Second st |                        |
| ■ 2 □ <del>2</del> <b>= ± ⊚ #</b> → <b>■ ⊠ Ø</b>                                                                                                    | へ 🥶 🌈 (小)) POL 17:18 💭 |

Disable Combo384 Amanero in Roon.

| C Roon                                                         |                                                                        |                                                                                                    |                                                                       |                                            |        | - 8 ×                                             |
|----------------------------------------------------------------|------------------------------------------------------------------------|----------------------------------------------------------------------------------------------------|-----------------------------------------------------------------------|--------------------------------------------|--------|---------------------------------------------------|
| ≡ < > C                                                        |                                                                        | Antoni's Overview                                                                                                    |                                                                       |                                            |        | R Q                                               |
| Recently Added                                                 | Settings Lampizator                                                    |                                                                                                    |                                                                       | Keyboard Shortcuts<br>About                |        | View All                                          |
| Arded 3 days age<br>Enter Maria Jopex       average<br>average | General<br>Storage<br>Services<br>Setup<br>Library<br>Audio<br>Backups | ASIO<br>Connected to Core These devices are con<br>Combo384 Amanero<br>Amanero Technologies<br>ALSA<br>HDA Intel HDMI 0<br>ALSA<br>HDA Intel HDMI 1<br>ALSA     | nected to your Core directly.<br>Zone Name<br>USB<br>Enable<br>Enable | C<br>Device Setup<br>DSP Engine<br>Disable | 24/192 | Added 3 days ago<br>Pynamic Experience<br>Various |
|                                                                | Extensions<br>Account                                                  | HDA Intel HDMI 2<br>ALSA<br>HDA Intel HDMI 3<br>ALSA<br>HDA Intel HDMI 4<br>ALSA<br>HDA Intel PCH ALC892 Analog<br>ALSA<br>HDA Intel PCH ALC892 Digital<br>ALSA | Enable<br>Enable<br>Enable<br>Enable<br>Zone Name<br>Spedif           | 0 <sub>0</sub>                             |        |                                                   |
| # 🔎 🖸 🧧 🗐 🖉                                                    | 4 💽 🙋                                                                  |                                                                                                    |                                                                       |                                            |        | へ 🎟 🦟 (小)) POL 17:22<br>2017-10-02 💭              |

In File>Settings Choose Combo384 Amanero as a output device

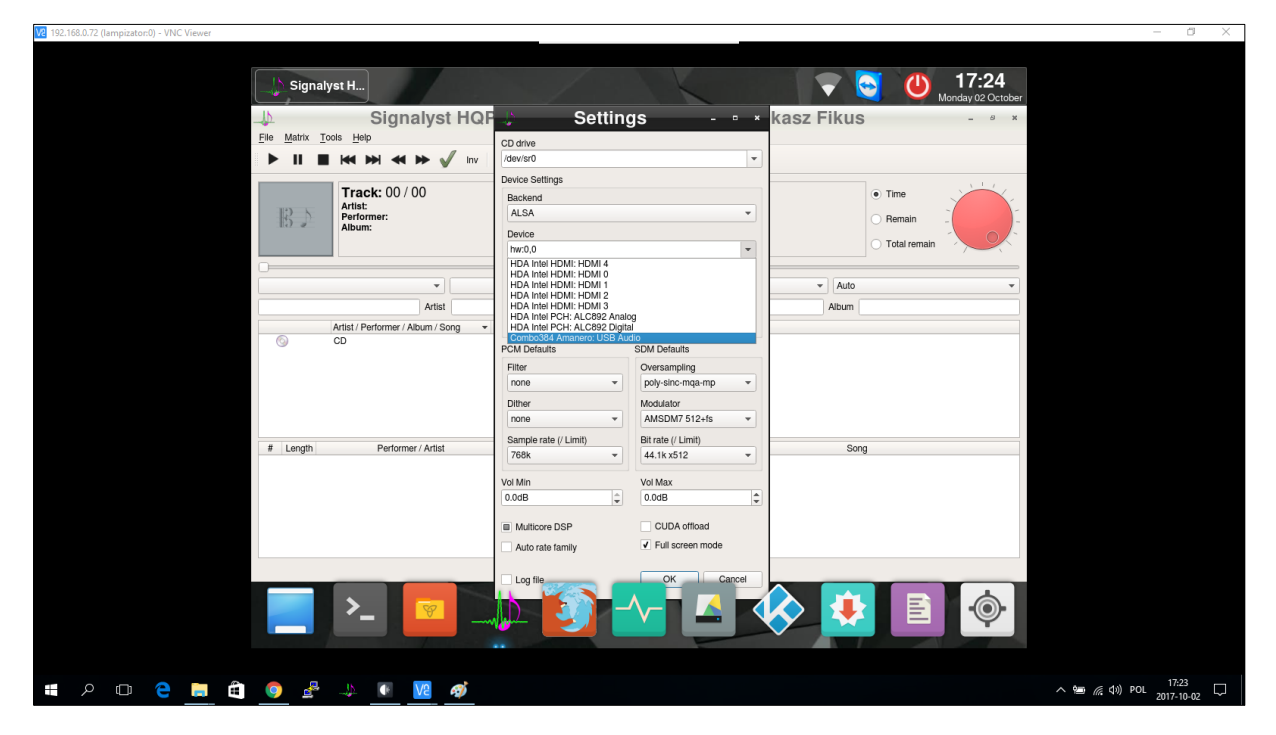

These are the recomended settings for dsd 512 upsampling

(If DSD512 doesn't work on your machine it is a matter of Dac not the SuperKomputer)

| Signal               | lyst                              |                                        |               |                                      | XX                                   |              |             | 💎 🔄 🕛 16:06    |
|----------------------|-----------------------------------|----------------------------------------|---------------|--------------------------------------|--------------------------------------|--------------|-------------|----------------|
| 1                    |                                   | Sig                                    | nalyst HQPla  | ayer 3 Desktoj                       | - registered:                        | Lukasz Fikus |             | - 0 X          |
| <u>File Matrix T</u> | ools <u>H</u> elp                 |                                        |               |                                      |                                      |              |             |                |
| 🕨 II 🔳               | 🛤 🖬 🕷 🍽 🖌 🗤   1                   | Rpt Rnd 🛓 📄 🔜 🔇 🗆                      | <b>8</b>      |                                      |                                      |              |             |                |
|                      | Track: 00 / 00                    |                                        |               | 👃 Settin                             | gs -∘×                               |              |             | • Time         |
| RN                   | Artist:<br>Performer:             |                                        |               | CD drive                             |                                      |              |             | O Remain       |
| 1.7.0                | Album:                            |                                        |               | /dev/sru                             | •                                    |              |             | O Total remain |
|                      |                                   |                                        |               | Backend                              |                                      |              |             |                |
| poly-sinc-maa-       | mp.                               | aMSDM7 512+fr                          |               | ALSA                                 | •                                    |              | = SDM (DSD) | -              |
| poly-sinc-iniqa-     | mp                                | AMSUM7 SIZTIS                          |               | Device                               |                                      |              | + SDM (DSD) |                |
|                      |                                   | Artist                                 |               | Combo384 Amanero: USE                | Audio 👻                              |              | Album       |                |
| 0                    | Artist / Performer / Album / Song | <ul> <li>Path<br/>/dev/sr0</li> </ul>  |               | Channels Ch. offset                  | SDM Pack                             |              |             |                |
| ) Þ 🖮                | Fink                              |                                        |               | 2 - 0                                | € none ▼ 2wire                       |              |             |                |
|                      |                                   |                                        |               | Buffer time DAC bits                 |                                      |              |             |                |
|                      |                                   |                                        |               | L'SO HIS                             |                                      |              |             |                |
|                      |                                   |                                        |               | PCM Defaults                         | SDM Defaults                         |              |             |                |
|                      |                                   |                                        |               | none -                               | oversampling<br>poly-sinc-mga-mp *   |              |             |                |
|                      |                                   |                                        |               | Dither                               | Modulator                            |              |             |                |
|                      |                                   |                                        |               | none 👻                               | AMSDM7 512+fs 👻                      |              |             |                |
|                      |                                   |                                        |               | Sample rate (/ Limit)                | Bit rate (/ Limit)                   |              |             |                |
|                      |                                   |                                        |               | 768k 💌                               | 48k x1024 *                          |              |             |                |
| A Length             | Barfarman / Artist                | A 16                                   |               | Vol Min                              | Vol Max                              | [            |             |                |
| 1 01 5:25            | Fink                              | Fink's Sunday Night Blues Club. Vol. 1 | Cold Feet     | 0.0dB 🗘                              | 0.0dB 🗘                              | Jong         |             |                |
| 2 02 5:10            | Fink                              | Fink's Sunday Night Blues Club, Vol. 1 | She Was Right | ✓ Multicore DSP                      | CUDA offload                         |              |             |                |
| 3 03 4:54            | Fink                              | Fink's Sunday Night Blues Club, Vol. 1 | Little Bump   | <ul> <li>Auto rate family</li> </ul> | <ul> <li>Full screen mode</li> </ul> |              |             |                |
|                      |                                   |                                        |               | Log file                             | All OK Cancel                        |              |             |                |
|                      |                                   |                                        |               | cog me                               | For Sconter                          |              |             |                |
|                      |                                   |                                        |               |                                      |                                      |              |             |                |
|                      |                                   |                                        |               |                                      |                                      |              |             |                |
|                      |                                   |                                        |               |                                      |                                      |              |             |                |
|                      |                                   |                                        |               |                                      |                                      |              |             |                |
|                      |                                   |                                        |               |                                      |                                      |              |             |                |
|                      |                                   |                                        |               |                                      |                                      |              |             |                |
|                      |                                   |                                        | 1.1           |                                      |                                      |              |             |                |
|                      |                                   |                                        |               |                                      |                                      |              |             |                |
|                      |                                   |                                        |               |                                      |                                      |              |             | Ŷ              |
|                      |                                   |                                        |               |                                      | _                                    |              |             |                |
|                      |                                   |                                        |               |                                      |                                      |              |             |                |

| Roon                                             |                           |                                                                                                    |                                                                           |                  |                                   | – 🗗 🗙                                                              |
|--------------------------------------------------|---------------------------|----------------------------------------------------------------------------------------------------|---------------------------------------------------------------------------|------------------|-----------------------------------|--------------------------------------------------------------------|
| ≡ < > C                                          |                           | Antoni's Overview                                                                                                    |                                                                           |                  |                                   | <b>R</b> Q                                                         |
| Recently Added                                   | Settings Lampizate        |                                                                                                    | Keyboard Sh                                                               | ortcuts<br>About |                                   |                                                                    |
| Added 3 days ago<br>Minicine<br>Mana Jana a base | Storage<br>Services       | ALSA<br>HDA Intel HDMI 3<br>ALSA                                                                                              | Enable                                                                    |                  |                                   | 14 F 141                                                           |
|                                                  | Setup<br>Library<br>Audio | HDA Intel HDMI 4<br>ALSA<br>HDA Intel PCH ALC892 Analog<br>ALSA                                                               | Enable                                                                    |                  | 24/192<br>iys ago *****<br>Artist | 1696       Added 3 days ago       Dynamic Experience       Various |
|                                                  | Backups<br>Extensions     | HDA Intel PCH ALC892 Digital                                                                                                  | Zone Name<br>spedif                                                       | 00               |                                   |                                                                    |
|                                                  | Account                   | Networked These devices have been located<br>Add Network Device<br>HOPlayer<br>Js take effect next time:<br>DSD to PCM Filter | l on your network.<br>you start playback.<br>Recommended (30kHz low pass) | *                |                                   |                                                                    |
|                                                  |                           | DSD to PCM Gain Boost<br>Select an Audio Zone                                                                                 | +6.0dB 🗸                                                                  |                  |                                   |                                                                    |
| # 2 D C 🗧 🖬 🏮 🖉                                  | 🍌 💽 🔽 🍕                   | <u>ð</u>                                                                                                    |                                                                           |                  |                                   | へ 🌆 🖟 句ii) POL 17:28 💭 🛛                                           |
| 🕼 Roon                                           |                           |                                                                                                    |                                                                           |                  |                                   | - a ×                                                              |

| = < > C                                                   | Antoni's Overview                                                                                                    | <b>R</b> Q                                                                                                    |
|-----------------------------------------------------------|----------------------------------------------------------------------------------------------------|----------------------------------------------------------------------------------------------------|
| Recently Added                                            | Settings Lampizator Keyboard Shortcuts<br>About                                                                                                    | View All                                                                                                    |
| Added 3 days age         Maintaine         Anamaria Topek | General       HDA Intel HDMI 2       Enable         Storage       ALSA       Enable         Services       ALSA       Enable         Setup       HDA Intel HDMI 3       Enable         Library       HDA       Add HQPlayer       Enable         Audo       ALSA       Enable       HDA         Audo       ALSA       Enable       HDA         Audo       ALSA       Enable       HDA         Audo       ALSA       Enable       HDA         Audo       ALSA       For more information, see here.       Intel HDMI 3       Enable         Backups       HDA       Add player for Windows, tinux and 0S X.       For more information, see here.       Intel HDMI 4         Audo       Intel HDMI 4       Intel HDMI 5       Intel HDMI 5       Intel HDMI 5         Action       HDA       Add Intel HDMI 5       Intel HDMI 5       Intel HDMI 6         Audo       Intel HDMI 5       Intel HDMI 6       Intel HDMI 6       Intel HDMI 6         Audo       Intel HDMI 5       Intel HDMI 6       Intel HDMI 6       Intel HDMI 6         Action Intel HDMI 6       Intel HDMI 7       Intel HDMI 6       Intel HDMI 6       Intel HDMI 6         Action Intel HDMI 7 | arrow and a second and a second |
| 📕 🔎 🗇 🤗 🔜 🛱 🥥 🖉                                           | 12 · 10 · 10 · 10 · 10 · 10 · 10 · 10 ·                                                                                                    | へ 🍉 🧖 (小)) POL 17:28 💭                                                                                                    |

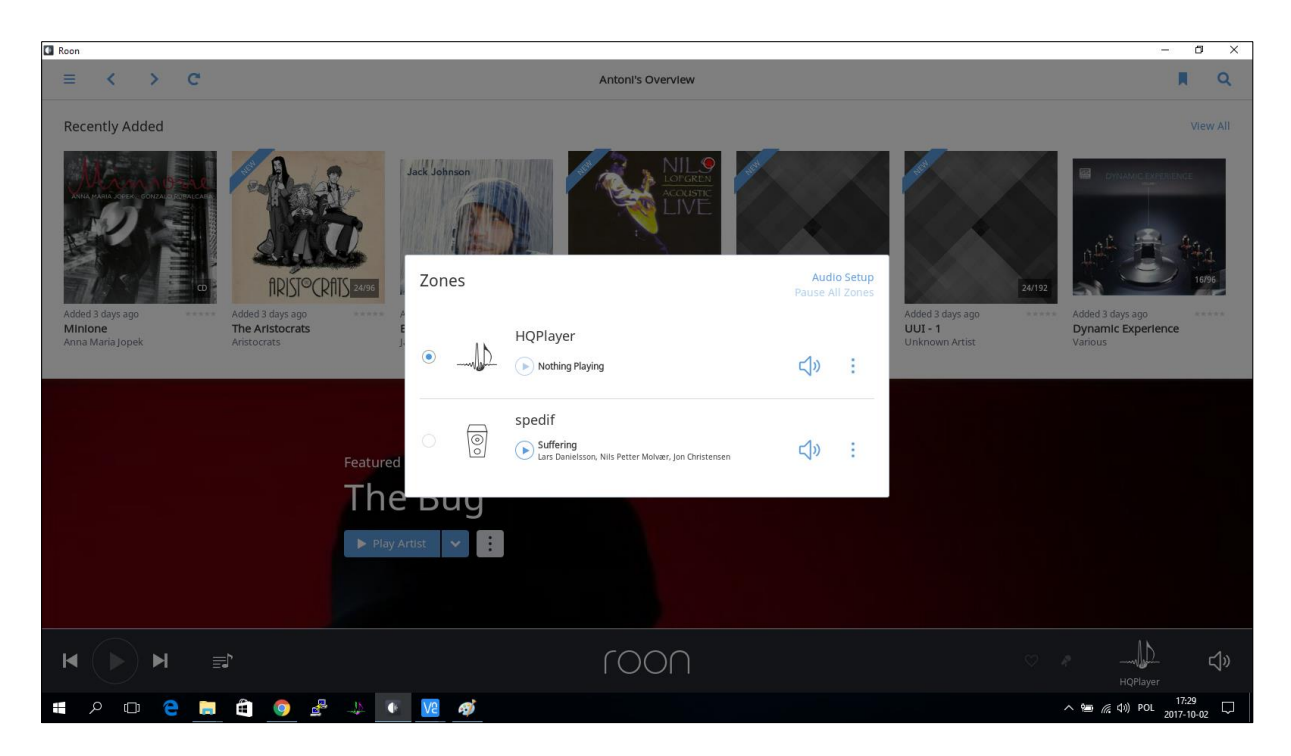